## ACM 操作指南

- 1) 打开首页 http://dl.acm.org/
- 2) 点击下图红框内的 "Sign in" 按钮, 进入登录页面。

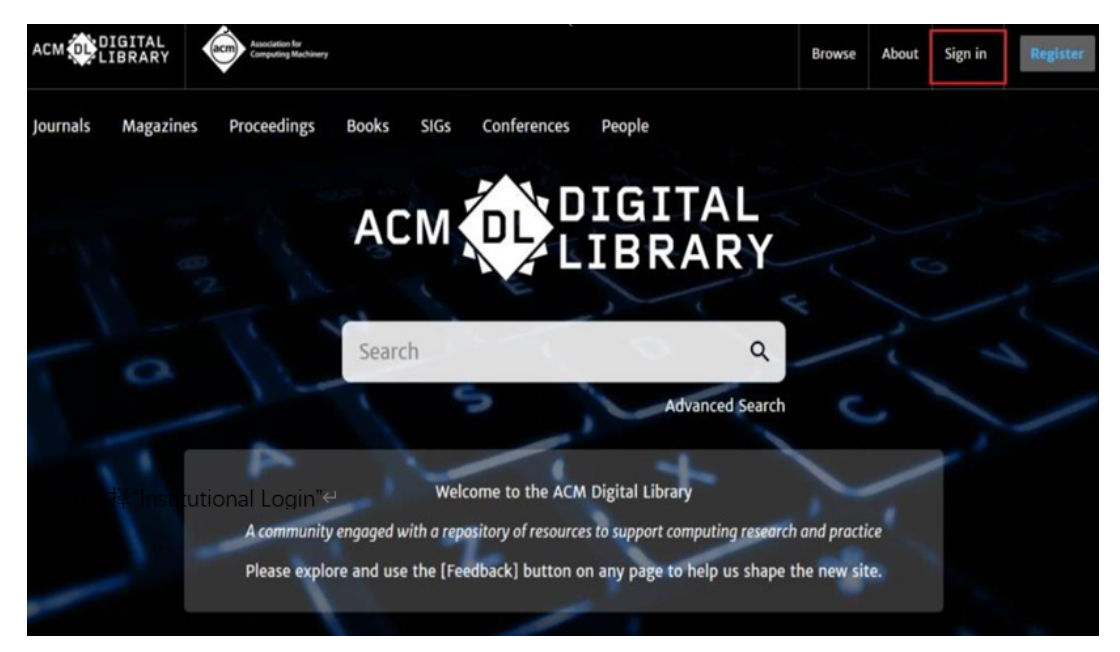

## (3)选择"Institutional Login"

| ACM OIGITAL                                                                       | Browse About Sign in Register                                                                                                    |
|-----------------------------------------------------------------------------------|----------------------------------------------------------------------------------------------------|
| Journals Magazines Proceedings Books SIGs Conferences People Search ACM Dig       | jital Library Q Advanced Search                                                                                                    |
| a d'au ta                                                                         |                                                                                                    |
| Sign In                                                                           |                                                                                                    |
| Login to your account Sign in with your Web Account on ACM Digital Library. New t | o ACM Digital Library?                                                                                                    |
| Personal Login     Corporate Login     Institutional Login                        | an ACM or SIG Member or subscriber, the email address you provide<br>tch the one we have on file for you; this will enable you to take full<br>e of member benefits |
| Regi<br>Select your institution:                                                  | ter                                                                                                    |
| Select your institution:                                                          | Membership is not required to create a free web account.                                                                                                    |

(4) "Select your institution"选择学校英文名称,在下拉菜单中检索,点击 机构名称。(小贴士:有可能出现几个相同的名称,每一个需要试试,是否可用)

| puting Machinery |                                                                                                    |                                                       |                            |                                                                        |  |
|------------------|----------------------------------------------------------------------------------------------------|-------------------------------------------------------|----------------------------|------------------------------------------------------------------------|--|
| eedings          | Books SIGs Conference                                                                                                    | es People                                             |                            |                                                                        |  |
|                  | Login to your according to your Web According to the second second secon | unt on ACM Digital Library.                           |                            | New to ACM Digital Libra                                               |  |
|                  | 🔔 Personal Login                                                                                                    | Corporate Login 🏦 Institutional Login                 |                            | must match the one we have on file for<br>advantage of member benefits |  |
|                  | Select your institution:                                                                                                    |                                                       |                            | Register                                                               |  |
|                  | Select your institution:                                                                                                    |                                                       | ^                          | ACM Membership is not requir                                           |  |
|                  | QILU                                                                                                    |                                                       | ۹                          |                                                                        |  |
|                  | QILU UNIVERSITY OF T<br>QILU UNIVERSITY OF T                                                                                                    | ECHNOLOGY<br>ECHNOLOGY                                |                            |                                                                        |  |
|                  | QLD ONIVERSITY OF I                                                                                                    | ECHNOLOGY                                             |                            |                                                                        |  |
|                  | Categories                                                                                                    | About                                                 |                            | Join                                                                   |  |
|                  | Journals<br>Magazines                                                                                                    | About ACM Digital Library<br>Subscription Information |                            | Join ACM<br>Join SIGs                                                  |  |
|                  | Books                                                                                                    | Author Guidelines                                     |                            | Subscribe to Publications                                              |  |
|                  | Proceedings                                                                                                    | Using ACM Digital Library                             | Institutions and Libraries |                                                                        |  |

(5) 在出现的页面输入一网通账户密码登录。第一次登陆的用户,会出现"I have read and agree to the Terms and Conditions and Privacy Policy",
 请选择"Yes"确认,即可访问全文。

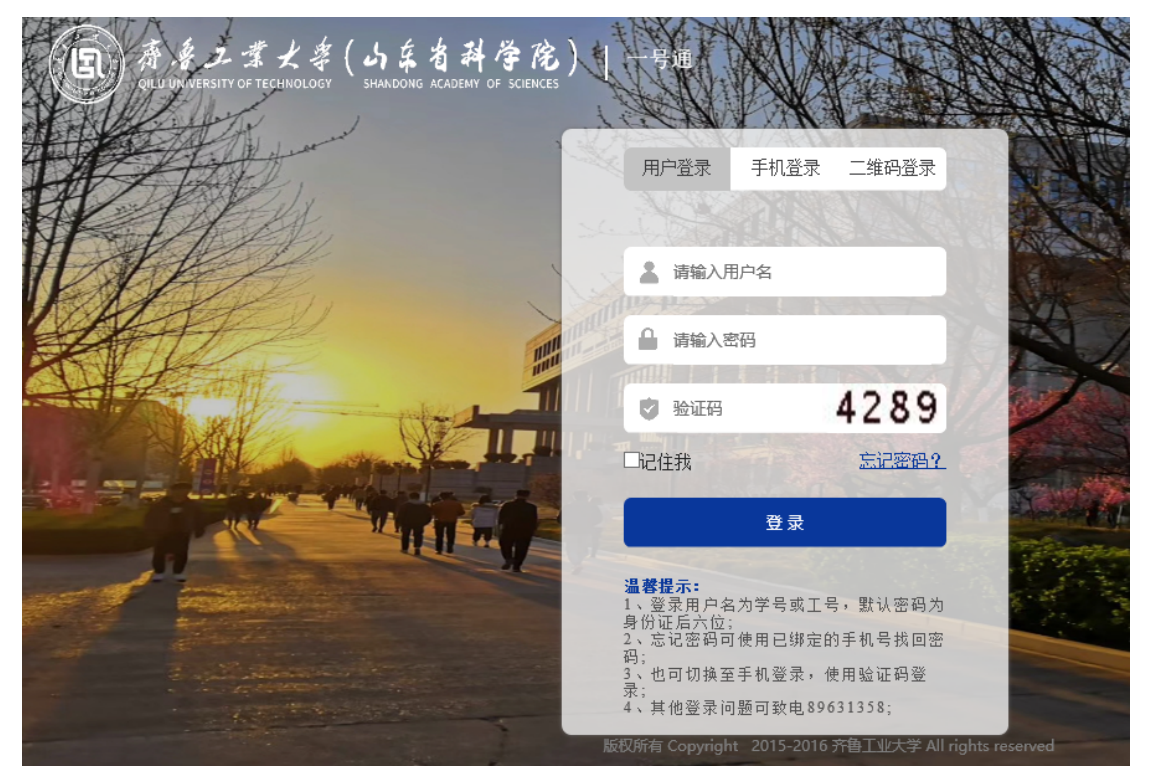

| АСМ 🕕                                                                | IGITAL<br>IBRARY | Association for<br>Computing Machinery |       |      |             |        |        |
|----------------------------------------------------------------------|------------------|----------------------------------------|-------|------|-------------|--------|--------|
| Journals                                                             | Magazines        | Proceedings                            | Books | SIGs | Conferences | People |        |
|                                                                      |                  |                                        |       |      |             |        |        |
|                                                                      |                  |                                        |       |      |             |        |        |
|                                                                      |                  |                                        |       |      |             |        | Search |
|                                                                      |                  |                                        |       |      |             |        |        |
|                                                                      |                  |                                        | Home  |      |             |        |        |
| I have read and agree to the Terms and Conditions and Privacy Policy |                  |                                        |       |      |             |        |        |
|                                                                      |                  |                                        | Yes   |      | No          |        |        |
|                                                                      |                  |                                        |       |      |             |        |        |
|                                                                      |                  |                                        |       |      |             |        |        |